## PRESTA SHOP

## HOW TO EMBED THE UNIFIED FACTORY WIDGET? PART 1

GO TO MYPRESTA.EU AND SEARCH PRESTASHOP HTML

SAVE THE FREE "GREEN VERSION" ON YOUR DESKTOP LOG INTO THE ADMIN PANEL

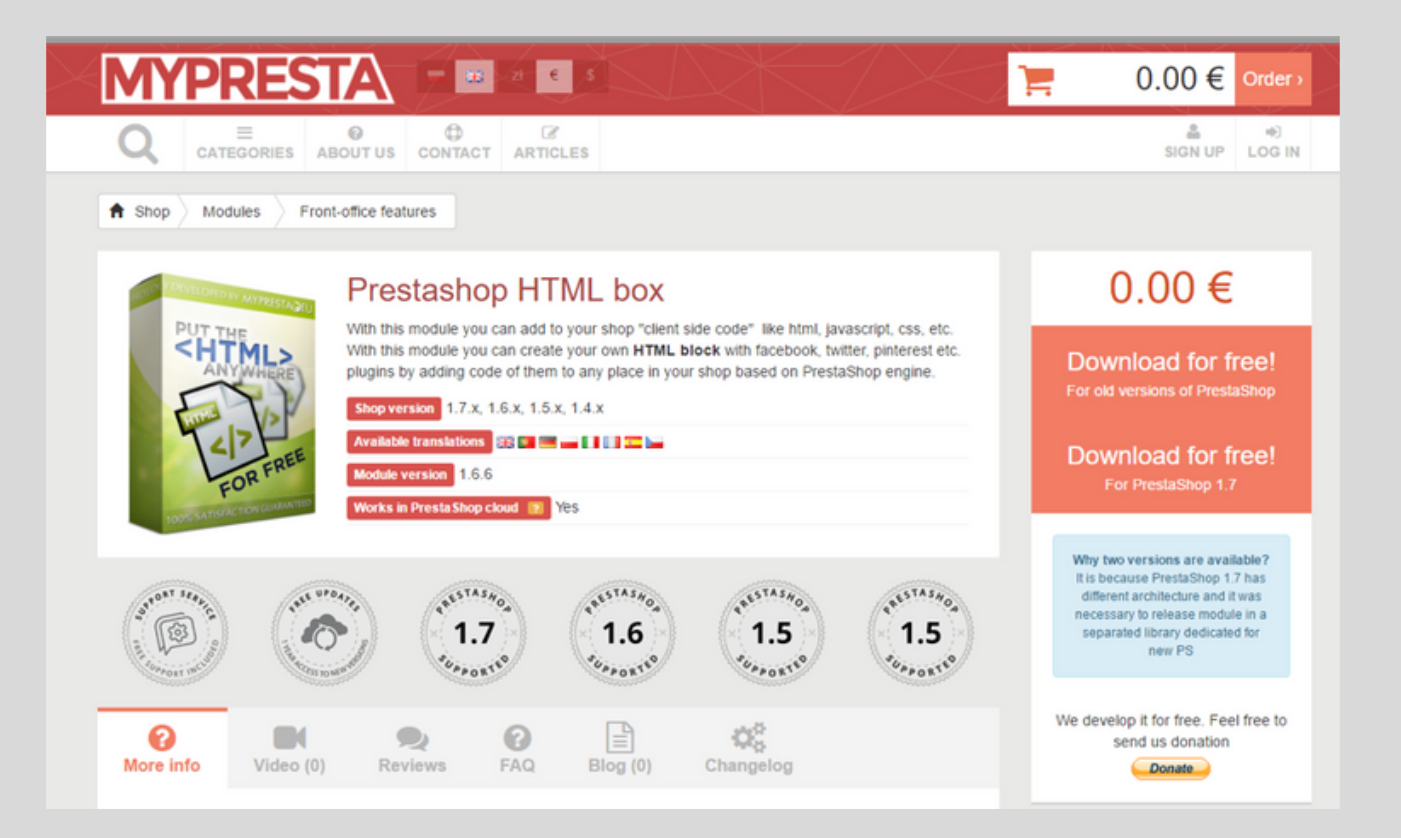

FROM THE MENU CHOOSE "PREFERENCES"/ "MAIN OPTIONS" CHANGE THE SETTINGS TO NO FOR "CHOOSE THE HTML LIBRARY PURIFIER" AND SAVE CHANGES

FROM THE MENU CHOOSE "MODULES/ MODULES" AND THEN "ADD NEW MODULE"

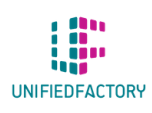

HAVE ANY QUESTIONS? CONTACT US THROUGH OUR WIDGET ON WWW.UNIFIEDFACTORY.COM

## PRESTA SHOP

HOW TO EMBED THE UNIFIED FACTORY WIDGET? PART 2

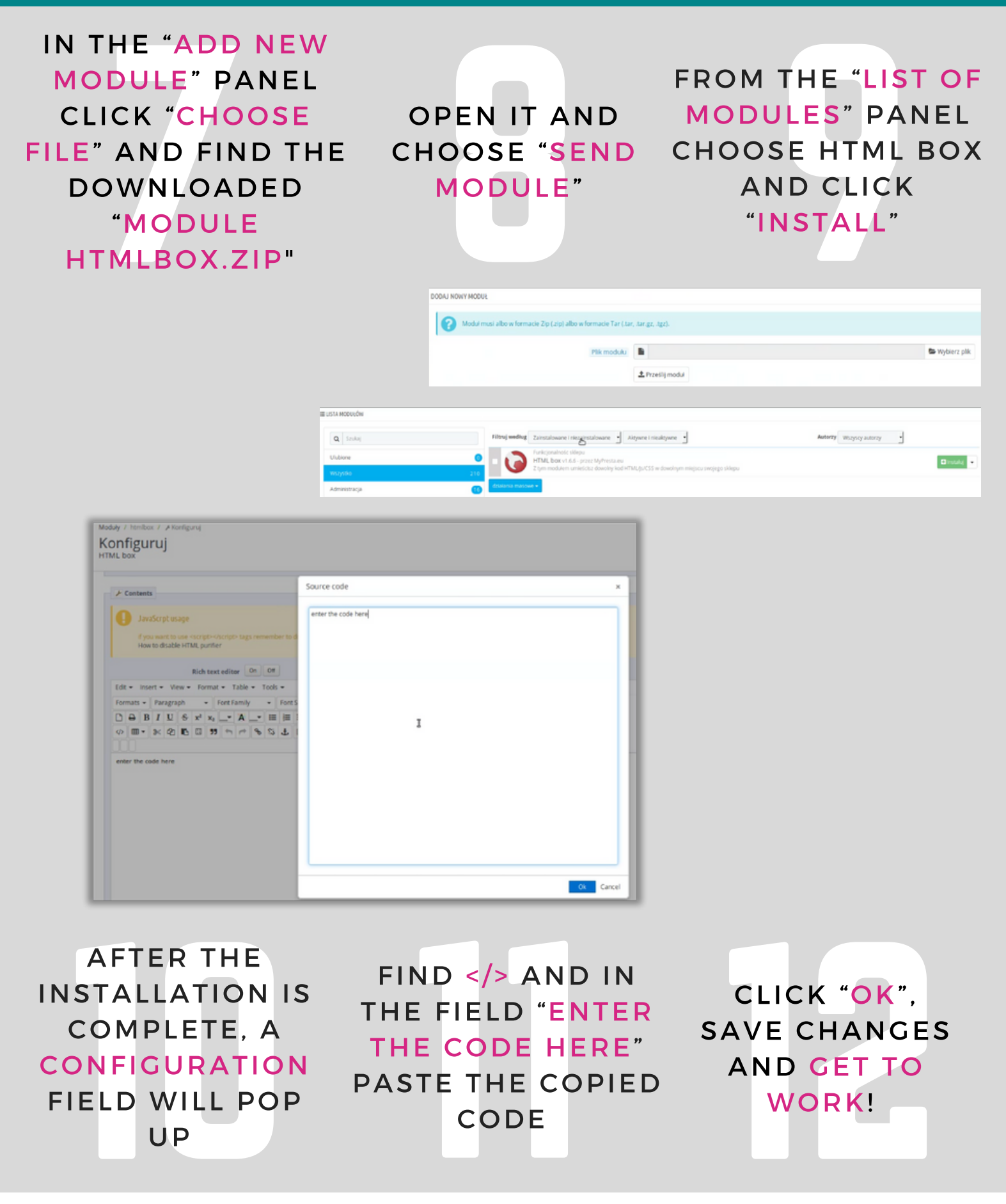

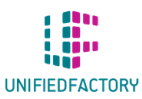

HAVE ANY QUESTIONS? CONTACT US THROUGH OUR WIDGET ON WWW.UNIFIEDFACTORY.COM